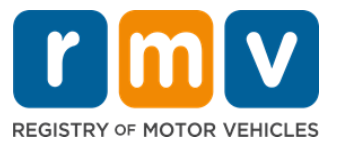

# 如何为驾驶学习者执照预约做好准备

## 驾驶学习者执照是在麻萨诸塞州获得驾照的第一步

为什么需要驾驶学习者执照?

• 驾驶学习者执照允许您在练习驾驶技能并准备路考时在麻萨诸塞州合法驾驶。

#### 您需要以下材料才能申请驾驶学习者执照:

- 团 填写完整的驾照、驾驶学习者执照或身份证申请表
- ☑ 至少年满 16 岁
- ☑ 麻萨诸塞州居住证明(申请 REAL 驾驶学习者执照需要 2 个/而申请驾照或需要 1 个 用于标准学习执照/驾照)
- ☑ 合法在美国相关证明(所有 REAL ID 学习执证/执照或标准商业执照)或身份证明和 出生日期(标准乘客(D 牌)或摩托车(M 牌)学习执照/驾照)
- ☑ 社会安全号码或身份证明

#### <u>请注意</u>:

- 所有文件必须是原件;不接受复印件。文档不得过塑。任何非英文文件必须附有经认证的翻译文件。
- 驾驶学习者执照有效期为 2 年。如果您的学习执照过期,您需要重新申请并重新参加理论考试。

# 关键信息

您是第一次开车吗?

• <u>Mass.Gov/RMV</u>网站包括一个按步骤申请指南,解释了关于如何申请乘客(D牌)驾驶 学习者执照和驾照的过程。其中包括获取驾照的步骤、父母/监护人信息、安全驾驶提 示以及学习材料。详情请登录 <u>https://www.mass.gov/guides/first-time-driver-start-here</u>

## 请按照以下步骤为您的驾驶学习者执照预约做好准备:

步骤#1:导航到 myRMV Online Service Center 网页。

选择此 <u>Mass.Gov/MyRMV</u> 的网站链接以直接转到网页,或打开新的浏览器窗口并在地址栏 中输入 *mass.gov/ myRMV*。

• *请注意*:有关麻萨诸塞州机动车辆登记处(Registry of Motor Vehicles, RMV) 主网页,请登录网址 <u>Mass.Gov/RMV.</u>

*请填完 MA RMV Services Online!* 

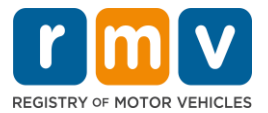

# 步骤#2:在 Driver's License and Learner's Permit 面板中选择 Prepare for a Learner's Permit。

| rmv myRMV                                                                                    |                                                                                    | 3                                                                                                    |
|----------------------------------------------------------------------------------------------|------------------------------------------------------------------------------------|----------------------------------------------------------------------------------------------------|
| Mass.gov                                                                                     |                                                                                    |                                                                                                    |
| MASS.GOV                                                                                     | LOCATIONS                                                                          | REAL ID INFORMATION                                                                                                    |
|                                                                                              |                                                                                    |                                                                                                    |
| <b>Q</b> What would you like to do?                                                          |                                                                                    |                                                                                                    |
| myRMV Online Service C                                                                       | enter                                                                              |                                                                                                    |
| Reservations/Appointments                                                                    | Access My Profile                                                                  | Business Services                                                                                                    |
| Professional Licenses                                                                        | Renew My Registration                                                              | Renew My Driver's License                                                                                                    |
|                                                                                              | Rolpaner                                                                           |                                                                                                    |
| Driver's License and Learner's Permit                                                        | Massachusetts IDs                                                                  | Vehicle Registration                                                                                                    |
| Apply for permit, renew or replace a license, or select one<br>of our many CDL options here. | The RMV issues Mass ID cards to non-drivers who are<br>residents of Massachusetts. | All motor vehicles or trailers must maintain a valid<br>registration. Vehicle registrations must be renewed every 1<br>or 2 years depending on the plate type. |
| > Prepare for Your Learner's Permit Appointment                                              | > Apply for a Real ID                                                              | > Renew My Registration                                                                                                    |
| > Renew My Driver's License                                                                  | > Apply for a Mass ID                                                              | > Title and Register My Vehicle                                                                                                    |
| > Replace My Driver's License                                                                | > Renew My Mass ID                                                                 | > Replace My Registration                                                                                                    |
| More                                                                                         | More                                                                               | More                                                                                                    |

步骤#3:请选择要申请的执照类型。

• 例如,请选择 Class D Passenger Permit.

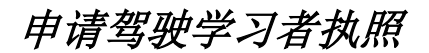

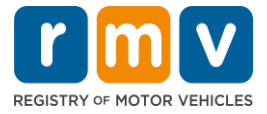

| What permit type are you applying for? |                                                                                                    |
|----------------------------------------|----------------------------------------------------------------------------------------------------|
| Class A Commercial Permit              | Any single motor vehicle or motor vehicle and trailer weighing not more than 26.000 lbs. such as passenger cars. station<br>wagons, pick-up trucks. etc., and two-wheel vehicles meeting the legal definition of a "motorized bicycle". |
| Class B Commercial Permit              |                                                                                                    |
| Class C Commercial Permit              |                                                                                                    |
| Class D Passenger Permit               |                                                                                                    |
| Class M Motorcycle Permit              |                                                                                                    |

#### 步骤#4: 请回答 Massachusetts Credential 相关问题。选择 Continue.

- 如果您以前持有麻萨诸塞州执照、学习执照或身份证,请对第一个问题回答 Yes。
- 如果您当前拥有外州执照、学习执照或身份证,请对第二个问题回答 Yes。

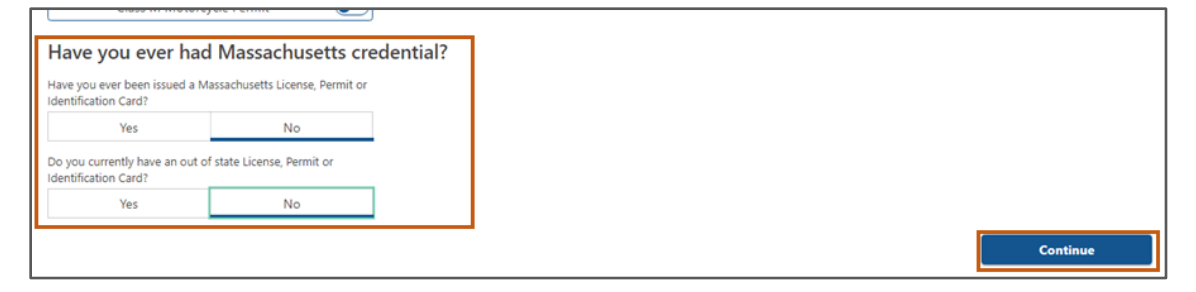

## 步骤#5:在 Get Ready 这一页面上查看 Transaction Information。选择 Next。

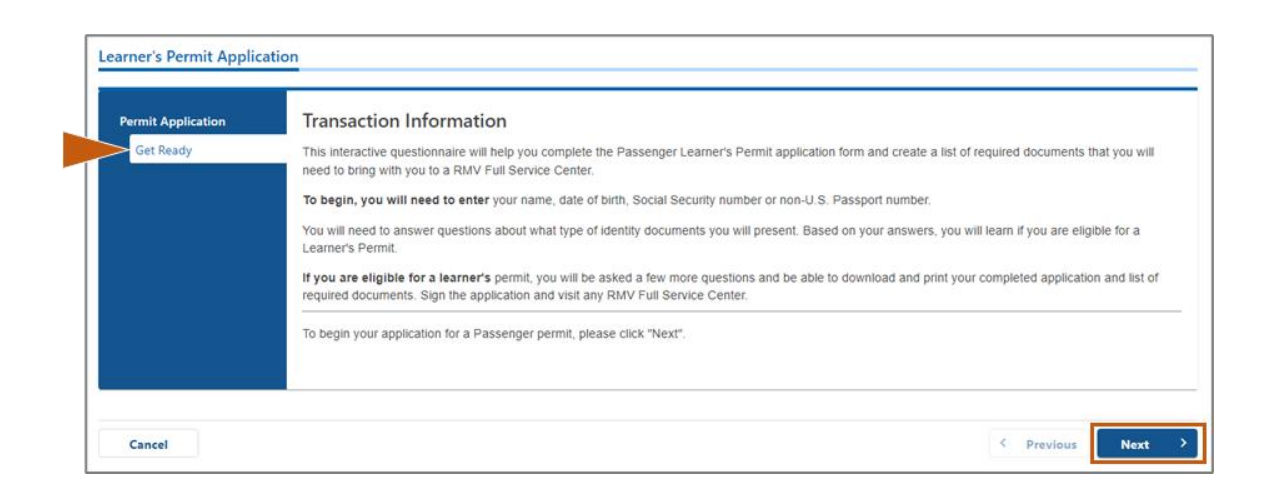

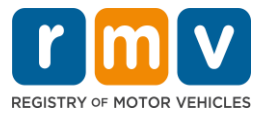

步骤#6:在 Federally Compliant ID 页面上选择 REAL ID 或 Standard ID 选项。选择 Next" 以继续。

• 例如,选择 Standard Massachusetts License/ID.

| Permit Application     | Federally Compliant ID Selection                                                                                                    |
|------------------------|----------------------------------------------------------------------------------------------------|
| Get Ready              | Customers must choose between a Standard Massachusetts Driver's License/ID card (which is not valid for federal identification) OR a REAL ID                                                                                                    |
| Federally Compliant ID | Massachusetts Driver's License/ID card (which is an acceptable form of federal identification). Massachusetts residents do not need a REAL ID driver's licen<br>or ID card until May 7th 2025. After May 7th 2025. Mascachusetts residents will need a REAL ID or a parsonal tip order to heard a plana in the United States |
|                        | enter certain federal facilities. If you have a passport, and don't mind carrying it, you never need a REAL ID.                                                                                                    |
|                        |                                                                                                    |
|                        | NOTE: Customers selecting the REAL ID or the Standard Massachusetts License/ID will be charged the same fees. The type of card you apply for is your choir                                                                                                    |
|                        | there is no difference in price                                                                                                    |
|                        | there is no difference in price.                                                                                                    |
|                        | REAL ID Massachusetts License/ID                                                                                                    |
|                        | there is no difference in price.          REAL ID Massachusetts License/ID         Standard Massachusetts License/ID                                                                                                    |

步骤#7:填写 Identification Information 页面上的所有字段。选择 Next。

从下拉列表中选择适用于您的 ID Type。在下面的字段中输入数字。 o请注意:拥有社会安全号码(SSN)的申请人必须提供其 SSN 以进行在线验证。

| Permit Application        | Identification Inform    | nation    | _             |     |  |
|---------------------------|--------------------------|-----------|---------------|-----|--|
| Get Ready                 | ID Type                  |           |               |     |  |
| Federally Compliant ID    | Social Security Number   | ×         |               |     |  |
| Identification Informatic | Social Security Number * |           |               |     |  |
|                           | Required                 |           |               |     |  |
|                           | Date of Birth (MM/DD/YY) |           | •             | ↓ · |  |
|                           | Required                 | a 11a     | 1. A          |     |  |
|                           | First Name               | Social Se | curity Number |     |  |
|                           |                          | Foreign F | assport Numb  | er  |  |
|                           | Middle Name              | Consular  | ID Number     |     |  |
|                           |                          |           |               |     |  |
|                           | Last Name<br>Required    |           |               |     |  |
|                           | Required                 |           |               |     |  |
|                           | Suffix                   |           |               |     |  |
|                           |                          | · · ·     |               |     |  |

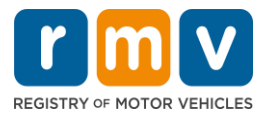

#### 步骤#8:在Address Information页面顶部输入您的居住地址。

 您必须输入街道地址作为您的居住地址。邮政信箱或"代收" 这样的地址不能用作 住宅地址。

| Permit Application<br>Get Ready<br>Federally Compliant ID | Residential Addr<br>Address Line 1<br>123 MAIN ST                   | ess                            |                                          |   |                           |
|-----------------------------------------------------------|---------------------------------------------------------------------|--------------------------------|------------------------------------------|---|---------------------------|
| Identification Informatic                                 | Address Line 2<br>City<br>QUINCY                                    |                                | Unit Type<br>State<br>MA - MASSACHUSETTS | ~ | Unit<br>Zip<br>02169-0000 |
|                                                           | Mailing Address<br>Is your mailing address the s<br>address?<br>Yes | same as your residential<br>No |                                          |   |                           |

### 步骤#9: 输入您的邮寄地址。选择 Next 继续。

回答 "Is your mailing address the same as your residential address?" 这一问题

• 如果您的邮寄地址与居住地址相同,请选择 Yes。

| Get Ready<br>Federally Compliant ID           | Address Line 1<br>123 MAIN ST |                   |                                           |                         |
|-----------------------------------------------|-------------------------------|-------------------|-------------------------------------------|-------------------------|
| Identification Informatic Address Information | Address Line 2                | Unit Type         | Unit<br>~                                 |                         |
|                                               | City<br>QUINCY                | State<br>MA - MAS | Mailing Address                           |                         |
|                                               | Mailing Address               | ┦┍•               | Is your mailing address the s<br>address? | ame as your residential |
|                                               | address? No                   |                   | Yes                                       | No                      |
| Cancel                                        |                               |                   |                                           | < Previous Nex          |

o请在显示的字段中输入您当前的邮寄地址。 o邮政信箱可用作邮寄地址。

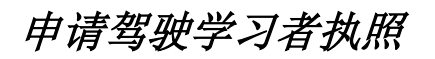

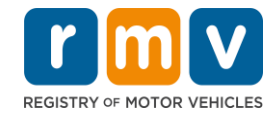

| Federally Compliant ID                           | 123 MAIN ST                                                |                     |                                            |                   |                      |
|--------------------------------------------------|------------------------------------------------------------|---------------------|--------------------------------------------|-------------------|----------------------|
| Identification Informatic<br>Address Information | Address Line 2                                             | Unit Type           |                                            | Unit              |                      |
|                                                  | City<br>QUINCY                                             | State<br>MA - MASS  |                                            | Zīp               |                      |
|                                                  | Yes         No           Address Line 1         PO BOX 123 |                     | Is your mailing address<br>address?<br>Yes | the same as yo    | ur residential<br>No |
|                                                  | Address Line 2                                             | Unit Type           |                                            | Unit              |                      |
|                                                  | City<br>QUINCY                                             | State<br>MA - MASSA | ACHUSETTS .                                | Zip<br>02171-0000 |                      |
|                                                  | Country<br>USA ~                                           | -                   |                                            |                   |                      |

## 步骤#10:请验证并选择您的 USPS 标准地址。选择 Next 以继续

| Permit Application<br>Get Ready                                                                    | We have attempted to validate your address with the United States Postal Service for accuracy. A valid address decreases the possibility of returned mail.<br>Please verify if the suggested address is correct. If not, you may select the original address you entered. |
|----------------------------------------------------------------------------------------------------|----------------------------------------------------------------------------------------------------|
| Federally Compliant ID<br>Identification Informatic<br>Address Information<br>Address Verification | Residential Address<br>Validated Address<br>✓ Selected<br>123 MAIN ST<br>QUINCY MA 021696923                                                                                                    |
|                                                                                                    | > Use Original Address<br>123 MAIN ST<br>QUINCY MA 021690000                                                                                                    |

步骤#11:在 Contact Information 页面上输入您的电子邮件地址和电话号码。选择 Next 以继续。

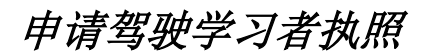

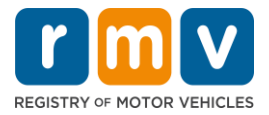

Primary Contact Information 面板:

• 选择 Add Another Contact 以输入第二个电子邮件地址。

#### 紧急联系信息面板:

- 选择 Yes 以输入紧急联系人姓名、电子邮件地址和电话号码。
- 如果不想输入紧急联系人,请选择 No。

|                           | Primary Contact Inform                                                            | ation                                                  |                        |
|---------------------------|-----------------------------------------------------------------------------------|--------------------------------------------------------|------------------------|
| Get Ready                 | Email addresses are not case sensitiv                                             | e so when entered, your email will default to all UPPE | R case.                |
| Identification Informatic | Email Address *                                                                   | Confirm Email Address                                  | Phone Type             |
| Address Information       | Required                                                                          | Required                                               |                        |
| Address Verification      |                                                                                   |                                                        |                        |
| Contact Information       |                                                                                   |                                                        | Area Code Phone Number |
|                           |                                                                                   |                                                        |                        |
|                           | Emergency Contact Info<br>Would you like to add emergency contact<br>information? | ormation<br>at                                         |                        |
|                           |                                                                                   |                                                        |                        |

#### 步骤#12:填写 Demographic Information 页面上的所有必填字段。选择 Next 以继续。

#### **Demographic Information** 面板

- 选择箭头以打开 Gender 和 Eye Color 的下拉列表。从每个列表中选择正确的选项。
- 在 Height (feet)和 Height (inches)字段中输入您的身高。

#### Military Information 面板:

- 如果您是美国武装部队的现役成员,请选择 Yes。
  - o选择箭头以选择显示的其他问题的答案。
- 如果您不是美国武装部队的现役成员,请选择 No。

#### Organ and Tissue Donor 面板:

• 在 Register me as an Organ and Tissue Donor 提示中选择 Yes 或 No。

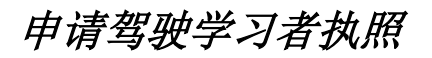

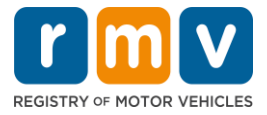

| Permit Application        | Demographic In                                                                                          | formation                                                                             |                                                                                                    |
|---------------------------|----------------------------------------------------------------------------------------------------|---------------------------------------------------------------------------------------|----------------------------------------------------------------------------------------------------|
| Get Ready                 | Gender *                                                                                                |                                                                                       | Eye Color                                                                                                    |
| Federally Compliant ID    | Required                                                                                                |                                                                                       | <ul> <li>Required</li> </ul>                                                                                                    |
| Identification Informatic | Height (Feet) *                                                                                         |                                                                                       | Height (Inches)                                                                                                    |
| Address Information       | Required                                                                                                |                                                                                       | 0                                                                                                    |
| Address Verification      | NATION INC.                                                                                             |                                                                                       |                                                                                                    |
| Contact Information       | Willitary Informa                                                                                       | ition                                                                                 |                                                                                                    |
| Demographic Informati     | RMV Service Center, Plea<br>Are you an active duty men<br>Forces?                                       | use call 857-368-8110 i<br>hber of the U.S. Armed                                     | This to entitle the veterial indicator of Active initiary questions will robe in a damaction to a wassachuse etween the hours of 9:00 AM and 5:00 PM Eastern standard or daylight savings time. |
|                           | Yes                                                                                                    | No                                                                                    |                                                                                                    |
|                           | Organ and Tissu<br>If you select YES, your na<br>registered as an Organ a<br>Register me as an Organ ar | The Donor<br>Ime will remain on the<br>Ind Tissue Donor with t<br>Ind Tissue Donor: * | Aassachusetts Donor Registry, which is legal consent for donation. If you select NO, you will no longer be<br>we Massachusetts Donor Registry.                                                  |
|                           | Yes                                                                                                    | No                                                                                    |                                                                                                    |
|                           | For more information on                                                                                 | organ and tissue don                                                                  | ion, vist: NEDS.org.                                                                                                    |

#### 步骤#13:指定您将在 Proof Documents 页面上提供的文件。

此页面根据您所选择的是申请标准或 REAL ID 驾照而指明哪些文件是可接受和必需的。

• 选择每个要求的箭头以打开可接受选项的下拉列表;选择您将提供的文档。

#### 如果您正在申请 REAL ID 驾驶学习者执照或标准商业驾驶学习者执照:

- 请提供以下文件:
  - oSSN(社会安全号码)证明文件
    - *请注意:* 对于标准 CDL 执照, 申请人只需提供可验证的 SSN 号码(无 需 SSN 文件)。
  - o第一份居住证明和第二份居住证明
    - •两种证件所要求的居住证明可接受文件所列内容是相同的。
    - •有些文件要求在特定时间范围内才可接受(例如60天内)。
    - *请注意*:对于标准 CDL 学习执照,只需要 1 份居住证明。

o合法存在证明

申请驾驶学习者执照

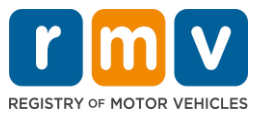

- *请注意*:如果您当前姓名与合法存在文件上的姓名不符,您还必须提供合法姓名更改文件(结婚证书、离婚判决书或法庭文件)才有资格获得真实身份凭证。
- ■根据所选文件而填写其他必填字段。
- 正确输入所有信息后,选择页面底部显示的 Verify My Lawful Presence 相关链接。
   o可能会显示一条消息,指示验证正在进行中或找不到合法存在信息。
- 选择 Next 以继续。

| Permit Application                           | Documentation                                                                                                    |
|----------------------------------------------|----------------------------------------------------------------------------------------------------|
| Get Ready<br>Federally Compliant ID          | You must produce documentation to confirm your identity. Please select a valid document below for each requirement. You cannot use the same document to prove more than one requirement. You will need to present the required documents when you visit the RMV office.                                                                                                    |
| Identification Informatic                    | All documents must be originals, photocopies will not be accepted.                                                                                                    |
| Address Verification                         | Proof of SSN                                                                                                    |
| Contact Information<br>Demographic Informati | Which document will you use that displays your<br>full 9 digit Social Security Number?                                                                                                    |
| Proof Documents                              | Document Type      Required  Int Decide provide the second second s |
|                                              | Which document will you use to prove your<br>Massachusetts residency?                                                                                                    |
|                                              | * Document Type ~                                                                                                    |
|                                              | 2nd Proof of Residency       Which document will you use to prove your       Massachusetts residency?                                                                                                    |
|                                              | * Document Type                                                                                                    |
|                                              | Proof of Lawful Presence                                                                                                    |
|                                              | If your current name does not matching <u>watchy trink to on your loccuments</u> , not do not get for a submit during this drinke during existing and the during the during the during exist and acceptable document in order to qualify for a REAL ID credential. A marriage certificate, divorce decree, or court document all qualify. When you are confident that your information is correct, then please click <b>Verify My Lawful Presence</b> .                                                                                                    |
|                                              | Which document will you use to prove your United States ************************************                                                                                                    |
|                                              | Required                                                                                                    |
| Cancel                                       | / Denvious Most                                                                                                    |

#### 如果您正在申请标准 D 牌或 M 牌驾驶学习者执照:

- 提供以下文件:
  - o居住证明(一份文件)
    - ■有些文件有可接受的时间范围(例如,60天内)。
  - o无 SSN 证明
    - ■提供无 SSN 或 SSN 拒绝信的宣誓书。
    - 注意:如果您在步骤 #7 中提供了社会安全号,则不会显示此选项。
       无 SSN 宣誓书仅适用于需要出示身份证明和出生日期的某些证明文件的客户。

申请驾驶学习者执照

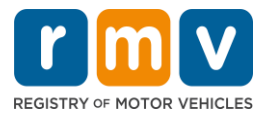

o身份证明和出生日期

■ *请注意*:如果提供未过期的外国护照或领事身份证作为身份和出生日期证明,则需要提供**身份和出生日期的辅助证明**.

| Permit Application        | Documentation                                                                                                    |
|---------------------------|----------------------------------------------------------------------------------------------------|
| Get Ready                 | You must produce documentation to confirm your identity. Please select a valid document below for each requirement. You cannot use the same document                                                                                                    |
| Federally Compliant ID    | to prove more than one requirement. You will need to present the required documents when you visit the RMV office.                                                                                                    |
| Identification Informatic | All documents must be originals, photocopies will not be accepted.                                                                                                    |
| Address Information       | Droof of Beridancy                                                                                                    |
| Address Verification      | Proof of Residency                                                                                                    |
| Contact Information       | Which document will you use to prove your                                                                                                    |
| Demographic Informati     | mosoundeus residency i                                                                                                    |
| Proof Documents           | Document Type                                                                                                    |
|                           | Proof of No SSN         Your SSA Denial Letter or Affidavit must be provided at the service center in order to complete your transaction.         * Document Type         * Document Type         *         Proof of Identity and Date of Birth         Which document will you use to prove your identity and date of birth?         *       Document Type |
| Cancel                    | < Previous Next >                                                                                                    |

## 步骤#14:在 Voter Registration/Information 页面上回答所有必填问题。选择 Next 以继续

| Permit Application        | Voter Informatio                                                                                                    | 'n                     |                                     |  |  |
|---------------------------|----------------------------------------------------------------------------------------------------|------------------------|-------------------------------------|--|--|
| Get Ready                 | We will use your informat                                                                                                    | ion to update your vot | gistration or register you to vote. |  |  |
| Federally Compliant ID    | To register to vote you mus                                                                                                    | t be:                  |                                     |  |  |
| Identification Informatic | A U.S. citizen, and     A Massachusetts second                                                                                                    | unt and                |                                     |  |  |
| Address Information       | <ul> <li>At least 16 years old, a</li> </ul>                                                                                                    | nd                     |                                     |  |  |
| Addrees Verification      | Not under guardianship that prohibits registering to vote, and                                                                                                    |                        |                                     |  |  |
| Audress vernication       | Not temporarily or permanently disqualified by law from voting, and     Not currently incarcerated for a felony conviction.                                                                                                    |                        |                                     |  |  |
| Contact Information       | Are you a citizen of the United States?                                                                                                    |                        |                                     |  |  |
| Demographic Informati     | Yes                                                                                                    | No                     |                                     |  |  |
| Proof Documents           |                                                                                                    |                        |                                     |  |  |
| Voter Registration (AVR)  | Are you a resident of Massachusetts?                                                                                                    |                        |                                     |  |  |
|                           | Yes                                                                                                    | No                     |                                     |  |  |
|                           | If you do not meet the above conditions, you will not be registered to vote. If you are under age 16, you will not be registered to vote. If you are at least age 16, you will be pre-registered to vote. You must be at least 18 to vote.<br>Affirmation for Applicants Registering To Vote (signed under the penalty of perjury)<br>I hereby swear (affirm) that I meet the qualifications listed above and that I consider the residence address on this form to be my home.<br>Penalty for illegal voter registration: Fine of not more than \$10,000 or imprisonment for not more than five years or both (M.G.L., Chap. 56, Section 8). |                        |                                     |  |  |

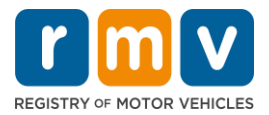

## 步骤#15:回答所有 Mandatory Questions。 选择 Next 以继续。

| Permit Application        | Mandatory Questi                 | ons                             |                                                                                                |
|---------------------------|----------------------------------|---------------------------------|------------------------------------------------------------------------------------------------|
| Get Ready                 | In the past 10 years, have you h | eld any class of license, in an | y other state, country or jurisdiction? (Please list any current licenses or permits)          |
| Federally Compliant ID    | Yes                              | No                              |                                                                                                |
| Identification Informatic | An out of state driver's lice    | ense or identification car      |                                                                                                |
| Address Information       | Do you pood to year alarras of   | contact longer to drive?        |                                                                                                |
| Address Verification      | Yes                              | No                              |                                                                                                |
| Contact Information       |                                  |                                 | -                                                                                              |
| Demographic Informati     | Do you currently have at least 2 | 20/40 central vision (with or w | ithout corrective lenses) and at least 120 degrees peripheral vision?                          |
| Proof Documents           | Yes                              | No                              |                                                                                                |
| Voter Registration (AVR)  | Do you have a cognitive, neuro   | logic, physical or any other in | npairment that may affect your functional ability to operate a motor vehicle safely?           |
| Mandatory Questions       | Yes                              | No                              |                                                                                                |
|                           | The Commonwealth's med           | lical standards for safe o      | peration of a motor vehicle can be found on the Medical Qualification Policy Statements page.  |
|                           | Are you currently taking any m   | edication that may affect you   | r ability to safely operate a motor vehicle?                                                   |
|                           | Yes                              | No                              |                                                                                                |
|                           | Is your license or RIGHT to one  | rate currently suspended, rev   | nked canceled withdrawn or discuslified here or in another state country or invision?          |
|                           | Yes                              | No                              | ces, cancerea, multinami, or disqualinea nere or in another state, country or jurisdiction.    |
|                           |                                  |                                 | -                                                                                              |
|                           | Massachusetts is self-repo       | rting state. Commonwea          | Ith drivers are responsible for self-reporting of any medical conditions that may impact one's |
|                           | ability to safely operate a      | motor venicle.                  |                                                                                                |

## 步骤#16:选择 Certification of Applicant 页面上的切换按钮。选择 Next 以继续。

| Permit Application                            | Certification of Applicant                                                                                                    |
|-----------------------------------------------|----------------------------------------------------------------------------------------------------|
| Get Ready                                     | Lhereby certify, under the pains and penalties of periury, that the information I have provided herein is true, accurate, and complete, I am aware that    |
| Federally Compliant ID                        | false statements are punishable by fine, imprisonment, or both under M.G.L. Chapter 90, Section 24B. The Registrar reserves the right to cancel, revoke, 🧹 |
| Identification Informatic                     | or recail, any learner's permit, driver's license, or ID card if it is determined that the applicant is not qualified for such credential.                 |
| Address Information                           |                                                                                                    |
| Address Verification                          |                                                                                                    |
| Contact Information                           |                                                                                                    |
| Demographic Informati                         |                                                                                                    |
| Proof Documents                               |                                                                                                    |
| Voter Registration (AVR)                      |                                                                                                    |
| Mandatory Questions                           |                                                                                                    |
| <ul> <li>Certification of Applicar</li> </ul> |                                                                                                    |
|                                               |                                                                                                    |

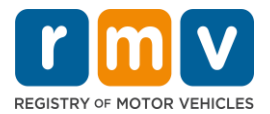

#### 步骤#17:在 Fees Summary 页面上查看应付金额。选择 Next.

- *PrePay (Optional*)面板中列出的 License 和 Road Test 可以与学习执照申请费一起支付 ,也可以在您通过路考后支付。
  - o在支付这些费用之前,我们将不会颁发驾驶学习者执照给您。
- 必须在参加理论考试之前支付 Fees Due 面板中列出的 Permit Application 费用。

| Permit Application<br>Get Ready                  | Below are the estimated fees due upon completion at an RMV Service Center or AAA. Prepay fees are optional fees that if you choo<br>may pay at the time of your service center visit. | ose to pay you |
|--------------------------------------------------|----------------------------------------------------------------------------------------------------|----------------|
| Federally Compliant ID                           | PrePay (Optional)                                                                                                    |                |
| Identification Informatic<br>Address Information | Fee Туре                                                                                                    | Total Amo      |
| Address Verification                             | Class D License Fee                                                                                                    | 50             |
| Contact Information<br>Demographic Informati     | Class D Road Test Fee                                                                                                    | 35             |
| Proof Documents                                  | Fees Due                                                                                                    |                |
| Voter Registration (AVR)<br>Mandatory Questions  | Fee Type                                                                                                    | Total Amo      |
| Certification of Applicar                        | Class D Permit Application Fee                                                                                                    | 30             |
| Fee Summary                                      | Total Fees                                                                                                    | 115            |

# 步骤#18: 查看 Service Center Information 页面上显示的 Next Steps 以及 Required Documents and Actions。选择 Next 以继续。

| Permit Application        | Next Steps View Backend Checks (Testing O                                                                                                    |
|---------------------------|----------------------------------------------------------------------------------------------------|
| Get Ready                 | Thank you for starting your RMV transaction online. You selected Learner's Permit Application which must be completed in person.                                                 |
| Federally Compliant ID    |                                                                                                    |
| Identification Informatic | Provide L Province and the L total and                                                                                                    |
| Address Information       | Required Documents And Actions                                                                                                    |
| Address Verification      | <ul> <li>If you choose to complete this transaction in person, you must bring these documents with you to your appointment in order to complete your<br/>transaction;</li> </ul> |
| Contact Information       | Cellphone Bill (within 60 days) for Proof of Residency Requirement                                                                                                    |
| Demographic Informati     | SSN Affidavit for Proof of No SSN Requirement     Consular ID for Proof of Identity and Date of Birth Requirement                                                                |
| Proof Documents           | Foreign Driver's License for Secondary Proof of Identity and/or Date of Birth Requirement Requirement                                                                            |
| Voter Registration (AVR   |                                                                                                    |
| Mandatory Questions       | Please note that, if you visit us, we cannot accept laminated documents. All documents must be originals, photocopies will not be accepted.                                      |
| Certification of Applicar | If you wish to continue with this transaction, please select NEXT and we will save your information.                                                                             |
| Fee Summary               |                                                                                                    |
| Service Center Informat   |                                                                                                    |
|                           |                                                                                                    |
|                           |                                                                                                    |
| Cancel                    | C. Developer                                                                                                    |

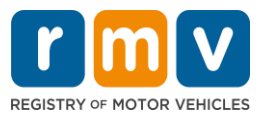

### 步骤#19: 查看 Summary 页面上的所有信息。选择 Submit 以继续。

如果有任何不正确或需要更改的内容,请在左侧导航面板中选择相应的超链接。
 o进行必要的编辑。

o选择 Next 继续浏览每个页面并返回到 Summary 页。

| Permit Application        | Credential Type :                        | Class D Passenger Permit         |
|---------------------------|------------------------------------------|----------------------------------|
| Get Ready                 | Email Address :                          | JEN@EMAILCOM                     |
| Federally Compliant ID    | Phone Number :                           | (781) 555-1234                   |
| Identification Informatic | Date Of Birth :                          | 6/1/1975                         |
| Address Information       | Name :                                   | JENNIFER ANNE PETERS             |
| Address Verification      | Residential Address :                    | 123 MAIN ST QUINCY MA 02169-6923 |
| Contact Information       | Mailing Address :                        | Same as Residential Address      |
| Demographic Informati     | Registering to vote? :                   | No                               |
| Proof Documents           | Gender :                                 | Female                           |
| Voter Registration (AVR   | Eye Color :                              | Blue                             |
|                           | Height :                                 | 5 Feet 7 Inches                  |
| Mandatory Questions       | Military :                               | N/A                              |
| Certification of Applicar | Organ and Tissue Donor? :                | Yes                              |
| Fee Summary               | REAL ID Compliant? :                     | No                               |
| Service Center Informat   | Proof of Residency :                     | Cellphone Bill (within 60 days)  |
| Summary                   | Proof of No SSN :                        | SSN Affidavit                    |
|                           | Proof of Identity and Date of :<br>Birth | Consular ID                      |
|                           | Secondary Proof of ID and/or :<br>DOB    | Foreign Driver's License         |
| <b>A</b> with             |                                          |                                  |

#### 步骤#20: 查看并打印 Application/Confirmation 页面。

• 在 Confirmation 页上选择 Printable View 以在另一个浏览器选项卡中将其打开。

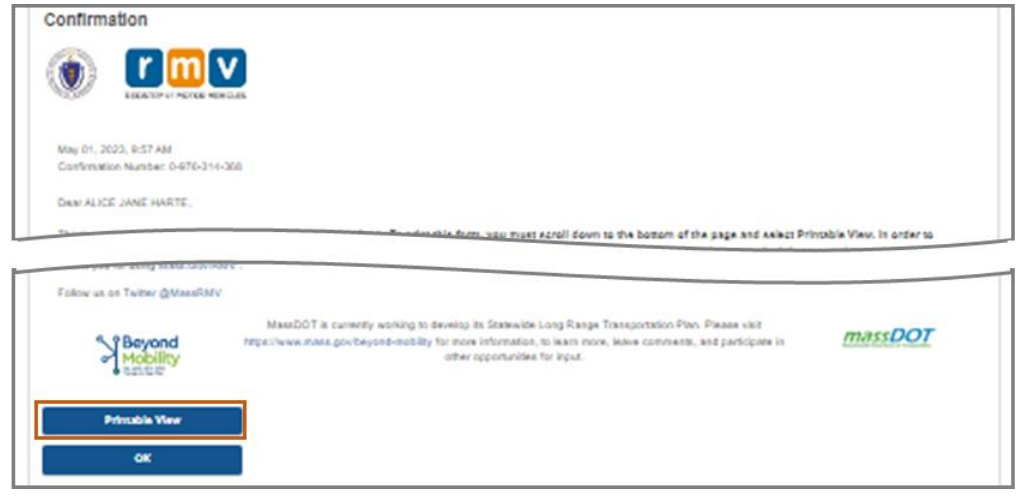

• 打印 Application/Confirmation 页面。

申请驾驶学习者执照

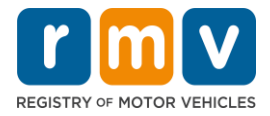

o右上角显示二维码和确认号码;条形码显示在页面的右下角。

o如果您无法使用打印机,机动车辆登记处(Registry of Motor Vehicles,英文 简称为 RMV )工作人员将在您到达服务中心预约时为您打印此页。

 在已提供的地方进行签名和署上日期,并带到您的服务中心预约。此打印文件可作 为您完成的学习执照申请。

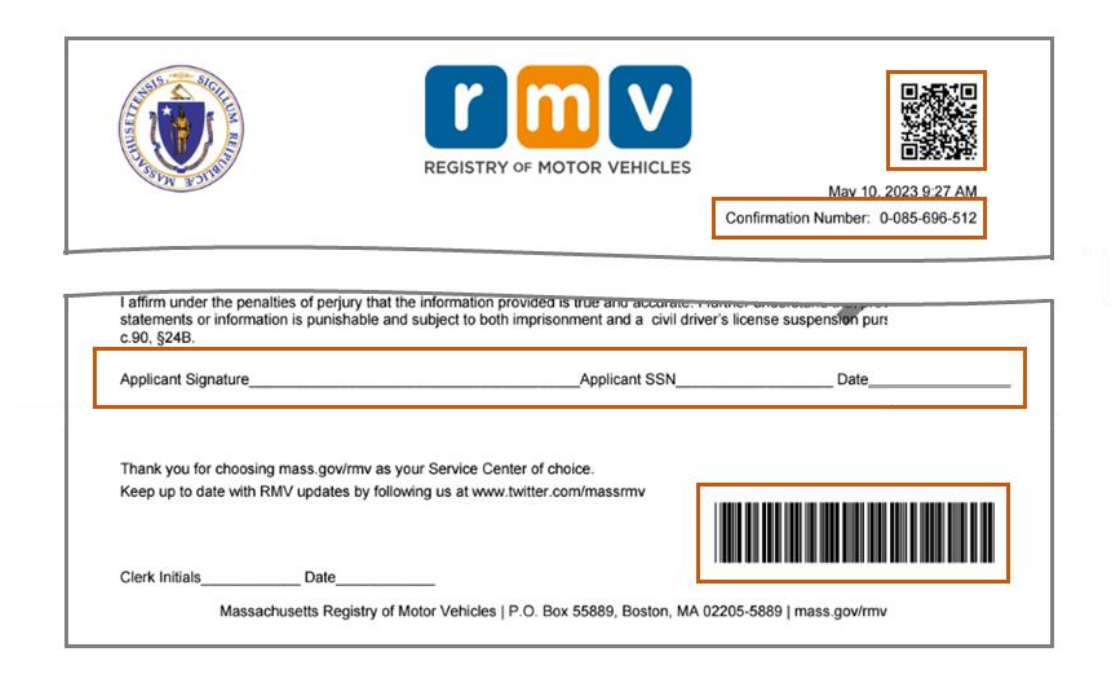

**恭喜**!您已成功开始申请麻州驾驶学习者执照。

• 请向服务中心预约时间以完成您的驾驶学习者执照申请。